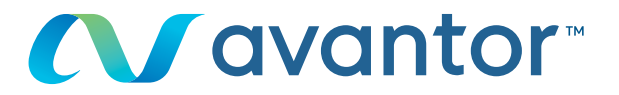

# Bearbeiten Ihres Passworts

### Besuchen Sie www.vwr.com.

### **Schnellzugriff** oder **Anmelden/Registrieren**

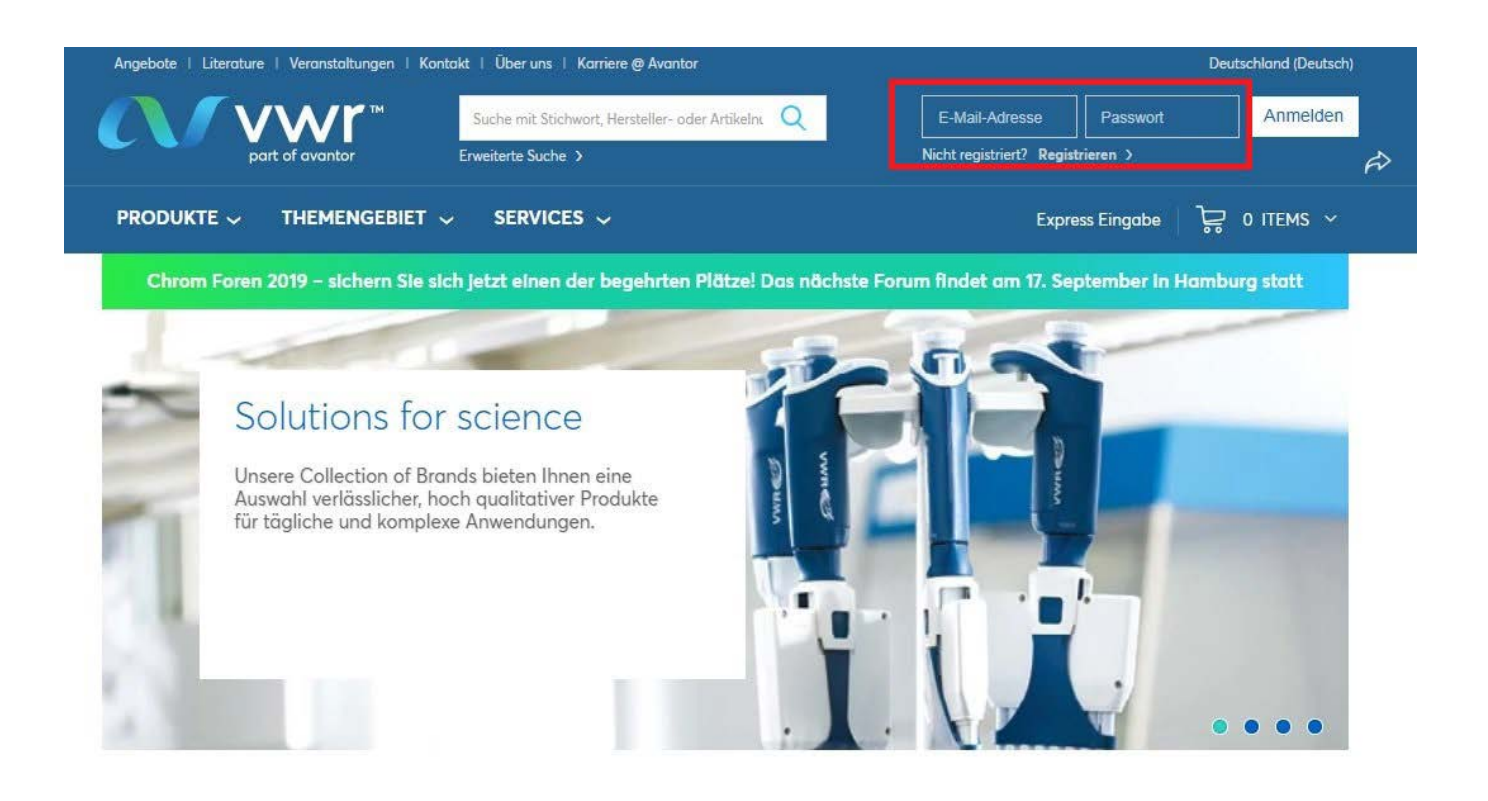

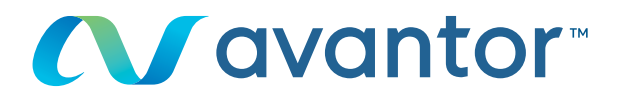

## 2 Sobald Sie auf Ihrer Startseite mit Ihrem Profil verbunden sind, klicken Sie auf "Persönliche Daten".

|                                     | Home > Ihr Konto                                                                                                    |                                 |                                                 | 🔂 Drucken                                                                       |  |  |
|-------------------------------------|----------------------------------------------------------------------------------------------------|---------------------------------|-------------------------------------------------|---------------------------------------------------------------------------------|--|--|
| MEIN KONTO                          | Herzlich Wil                                                                                                    | lkommen                         |                                                 | Benötigen Sie Hilfe?<br>Mit einem Klick erreichen<br>Sie unseren Kundenservice. |  |  |
| Sie haben 100<br>Benachrichtigungen | Letzter Login: 15/07/2019 2:10 PM GMT                                                                                                    |                                 |                                                 |                                                                                 |  |  |
| Einstellungen                       | nächstes                                                                                                    | Benachrichtigungen              | Ihre                                            | Freigabeanforderungen                                                           |  |  |
| Auftragsverfolgung                  | Lieferdatum                                                                                                    | <u>0 neue</u>                   | Aufträge*<br><u>5 offene</u><br><u>Aufträge</u> | <u>wartende Aufträge</u>                                                        |  |  |
| Nicht-Katalog-<br>Bestellungen      |                                                                                                    |                                 |                                                 |                                                                                 |  |  |
| Bestellerinnerungen                 | Tools: Express Eingabe Einkaufslisten Kundenspezifische Artikelliste Meine Top-Artikel Nicht-Katalog-Bestellungen                                                                                                    |                                 |                                                 |                                                                                 |  |  |
| Einkaufslisten                      | Focused on the Future and our                                                                                                    | Customer Commitment             |                                                 |                                                                                 |  |  |
| Persönliche<br>Einkaufslisten       | Read more how the recent ann                                                                                                    | ouncement regarding VWR and Ava | ntor will strengthen o                          | ur ability to serve our customers.                                              |  |  |
| Organisations-<br>Einkaufsliste     | Unsere Auftragsverfolgung präsentiert sich in neuem Design und mit neuen Funktionen! 1. Vollständige, einheitliche, zuverlässige Ansicht des Auftragsstatus 2. Verbesserte Versandbestätigungen inklusive Zertiflikaten 3. Höhere Transparenz mit laufend aktualisiertem Lieferdatum Besuchen Sie unsere Auftragsverfolgung und sehen Sie sich die Neuheiten an. |                                 |                                                 |                                                                                 |  |  |
| Meine Top-Artikel                   |                                                                                                    |                                 |                                                 |                                                                                 |  |  |
| Kundenspezifische<br>Artikelliste   |                                                                                                    |                                 |                                                 |                                                                                 |  |  |
| Mein Profil                         | Das ist unsere Verpflichtung: W                                                                                                    | e enable Science.               |                                                 |                                                                                 |  |  |
| Persönliche<br>Informationen        |                                                                                                    |                                 |                                                 |                                                                                 |  |  |
| Profileinstellungen                 | Eine Nachricht von VWR                                                                                                    |                                 |                                                 |                                                                                 |  |  |
| Meine Organisationen                | Herzlich Willkommen bei VWR.de                                                                                                    |                                 |                                                 |                                                                                 |  |  |
| Versandoptionen                     |                                                                                                    |                                 |                                                 |                                                                                 |  |  |
| Rechnungsoptionen                   | Status                                                                                                    |                                 |                                                 |                                                                                 |  |  |
| Bestell-Optionen                    | Sie sind mit einem VWR Benutzerkonto registriert und können Ihre Nettopreise und Verfügbarkeiten online einsehen                                                                                                    |                                 |                                                 |                                                                                 |  |  |
| Positionsebene                      |                                                                                                    |                                 |                                                 |                                                                                 |  |  |
| Auftragsebene                       | Ihre Organisation                                                                                                    |                                 |                                                 |                                                                                 |  |  |
| Bestellfreigabe                     | Ihre derzeitige Organisation VWR Außendienst / Innendienst                                                                                                    |                                 |                                                 |                                                                                 |  |  |
| Genehmigungs-Historie               |                                                                                                    |                                 |                                                 |                                                                                 |  |  |

#### Oder klicken Sie direkt auf der Startseite der Website auf "Mein Konto".

|                                                       | altungen   Kontakt   Über uns   Kan<br>T <sup>TM</sup> Suche mit Stichwort                                                                      | iere @ Avantor<br>Hersteller- oder Artikelnt Q                                                                                                    | Willkommen, t                         | Deutschland (Deutsch)<br>tobias.mayer@ Abmelden >  |  |  |
|-------------------------------------------------------|----------------------------------------------------------------------------------------------------|----------------------------------------------------------------------------------------------------|---------------------------------------|----------------------------------------------------|--|--|
|                                                       |                                                                                                    | <ul> <li>Angebot anf</li> </ul>                                                                                                    | fragen   Express Eingabe              | Mein Profil                                        |  |  |
| MEIN KONTO<br>Sie haben 🕖<br>Benachrichtigungen       | Home > Ihr Konto<br>Herzlich Wil<br>Letzter Login: 15/07/2019 2:10 F                                                                            | Einstellungen<br>Auftragsverfolgung<br>Nicht-Katalog-Bestellungen<br>Bestellerinnerungen                                                               |                                       |                                                    |  |  |
| Einstellungen<br>Auftragsverfolgung                   | nächstes<br>Lieferdatum<br>Juli 16, 2019                                                                                                    | Benachrichtigungen<br><u>0 neue</u>                                                                                                    | Ihre<br>Aufträge*<br><u>5 offene</u>  | F Einkaufslisten<br>Kundenspezifische Artikelliste |  |  |
| Nicht-Katalog-<br>Bestellungen<br>Bestellerinnerungen | Tools: Express Eingabe Ei                                                                                                    | <ul> <li>Profileinstellungen</li> <li>tik Meine Angebote</li> </ul>                                                                                    |                                       |                                                    |  |  |
| Einkaufslisten<br>Persönliche<br>Einkaufslisten       | Focused on the Future and our<br>Read more how the recent annu                                                                                  | Angebot anfragen<br>bil<br>Angebot anzeigen                                                                                                    |                                       |                                                    |  |  |
| Organisations-<br>Einkaufsliste<br>Meine Top-Artikel  | Unsere Auftragsverfolgung prä<br>1. Vollständige, einheitlich<br>2. Verbesserte Versandbes<br>3. Höhere Transparenz mit                         | sentiert sich in neuem Design und n<br>e, zuverlässige Ansicht des Auftrags<br>tätigungen inklusive Zertifikaten<br>laufend aktualisiertem Lieferdatun | nit neuen Funktionen!<br>sstatus<br>n |                                                    |  |  |
| Kundenspezifische<br>Artikelliste                     | Besuchen Sie unsere Auftragsverfolgung und sehen Sie sich die Neuheiten an.<br>Wir arbeiten kontinuiselich an der Verbeserung unseres Services. |                                                                                                    |                                       |                                                    |  |  |
| Persönliche<br>Informationen                          |                                                                                                    |                                                                                                    | _                                     |                                                    |  |  |
| Profileinstellungen                                   | Eine Nachricht von VWR                                                                                                    |                                                                                                    |                                       |                                                    |  |  |
| Meine Organisationen                                  | Herzlich Willkommen be                                                                                                    | i VWR.de                                                                                                    |                                       |                                                    |  |  |
| Versandoptionen                                       |                                                                                                    |                                                                                                    |                                       |                                                    |  |  |
| Rechnungsoptionen                                     | Status                                                                                                    |                                                                                                    |                                       |                                                    |  |  |
| Bestell-Optionen                                      | Sie sind mit einem VWR Benutz                                                                                                    | erkonto registriert und können Ihre I                                                                                                    | Nettopreise und Verfügba              | rkeiten online einsehen                            |  |  |
| Positionsebene<br>Auftragsebene                       | Ihre Organisation                                                                                                    |                                                                                                    |                                       |                                                    |  |  |
| Bestellfreiggbe                                       | Ihre derzeitige Organisation VWR Außendienst / Innendienst                                                                                      |                                                                                                    |                                       |                                                    |  |  |

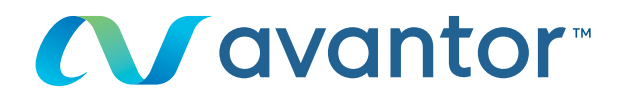

### 3 Klicken Sie auf "Passwort ändern".

| MEIN KONTO                                                                                                    | Persönliche Informationen                                                                                                    |
|----------------------------------------------------------------------------------------------------|----------------------------------------------------------------------------------------------------|
| Sie haben<br>Benachrichtigungen                                                                                                    | Um Ihr Profil zu aktualisieren, ändern Sie einfach die gewünschten Informationen und klicken Sie auf die Schaltfläche<br>"Speichern", |
| Einstellungen                                                                                                    |                                                                                                    |
| Auftragsverfolgung                                                                                                    | Übermitteln Abbrechen                                                                                                    |
| Nicht-Katalog-<br>Bestellungen                                                                                                    | Pflichtfelder sind mit einem Stem gekennzeichnet (*)                                                                                  |
| Bestellerinnerungen                                                                                                    | Vorname: Jane *                                                                                                    |
| Einkaufslisten                                                                                                    | Nachname: Doe *                                                                                                    |
| Persönliche<br>Einkaufslisten                                                                                                    | E-Mail-Adresse: Jan.doe@vwr.com                                                                                                    |
| Organisations-<br>Einkaufsliste                                                                                                    | Sicherheitseinstellungen<br>Kennwort ändern                                                                                           |
| Meine Top-Artikel                                                                                                    | Andern Sicherheitsfrage                                                                                                    |
| Kundenspezifische<br>Artikelliste                                                                                                    | Data Privacy Settings                                                                                                    |
| Mein Profil                                                                                                    | Ja, ich bin mit der Nutzung meiner persönlichen Einkaufsdaten zur Optimierung meines Einkaufs auf https://de.vwr.com                  |
| Persönliche<br>Informationen                                                                                                    | einverstanden: Privacy Palicy                                                                                                    |
| Profileinstellungen                                                                                                    | Percendiciaran Sie Ibran Account                                                                                                    |
| Meine Organisationen                                                                                                    | Personalisieren die internacioant                                                                                                    |
| riente organisationen                                                                                                    |                                                                                                    |
| Versandoptionen                                                                                                    | Sprache festlegen: Deutsch 🔻                                                                                                    |
| Versandoptionen<br>Rechnungsoptionen                                                                                                    | Sprache festlegen: Deutsch 🔻 -                                                                                                    |
| Versandoptionen<br>Rechnungsoptionen<br>Bestell-Optionen                                                                                                    | Sprache festlegen: Deutsch V *                                                                                                    |
| Versandoptionen<br>Rechnungsoptionen<br>Bestell-Optionen<br>Positionsebene                                                                                                    | Sprache festlegen: Deutsch 🔻 "                                                                                                    |
| Versandoptionen<br>Rechnungsoptionen<br>Bestell-Optionen<br>Positionsebene<br>Auftragsebene                                                                                                    | Sprache festlegen: Deutsch V *                                                                                                    |
| Versandoptionen<br>Rechnungsoptionen<br>Bestell-Optionen<br>Positionsebene<br>Auftragsebene<br>Bestellfreigabe                                                                                    | Sprache festlegen: Deutsch v *                                                                                                    |
| Versandoptionen<br>Rechnungsoptionen<br>Bestell-Optionen<br>Positionsebene<br>Auftragsebene<br>Bestellfreigabe<br>Genehmigungs-Historie                                                           | Sprache festlegen: Deutsch V *<br>Übermitteln Abbrechen                                                                               |
| Versandoptionen<br>Rechnungsoptionen<br>Bestell-Optionen<br>Positionsebene<br>Auftragsebene<br>Bestellfreigabe<br>Genehmigungs-Historie<br>Meine Angebote                                         | Sprache festlegen: Deutsch v *<br>Übermitteln Abbrechen                                                                               |
| Versandoptionen<br>Rechnungsoptionen<br>Bestell-Optionen<br>Positionsebene<br>Auftragsebene<br>Bestellfreigabe<br>Genehmigungs-Historie<br>Meine Angebote<br>Angebot anfragen                     | Sprache festlegen: Deutsch V *<br>Übermitteln Abbrechen                                                                               |
| Versondoptionen<br>Rechnungsoptionen<br>Bestell-Optionen<br>Positionsebene<br>Auftragsebene<br>Bestellfreigabe<br>Genehmigungs-Historie<br>Meine Angebote<br>Angebot anfragen<br>Angebot anzeigen | Sprache festlegen: Deutsch v *<br>Übermitteln Abbrechen                                                                               |

Geben Sie die Antwort auf die Sicherheitsfrage, Ihr aktuelles Passwort und Ihr neues Passwort an.

|                                   | Home > Mein Profil > Profil bearbeiten> Persönliche Informationen > Passwort ändern                                                                                                    | Drucken |
|-----------------------------------|----------------------------------------------------------------------------------------------------|---------|
| MEIN KONTO                        | Passwort ändern                                                                                                    |         |
| Sie haben<br>Benachrichtiaungen   | Um Ihr Passwort zu ändern, geben Sie Ihr altes Passwort und dann das neue Passwort ein                                                                                                    | 1.      |
| Einstellungen                     | Übermitteln Abbrechen                                                                                                    |         |
| Auftragsverfolgung                |                                                                                                    |         |
| Meda Metalan                      | Schritt 1: Beantworten Sie die Sicherheitsfrage                                                                                                    |         |
| Bestellungen                      | Ihre geheime Frage: Wie lautet Ihr Lieblingsfilm?                                                                                                    |         |
|                                   | Frage:                                                                                                    |         |
| Bestellerinnerungen               | Die Antwort auf Ihre Sicherheitsfrage darf keine Leerzeichen oder Sonderzeichen beir                                                                                                    | nhalten |
| Einkaufslisten                    | Bitte beachten Sie die Groß-Kleinschreibung bei der Sicherheitsantwort                                                                                                    |         |
| Persönliche<br>Einkaufslisten     | Schritt 2: Ändern Sie Ihr Passwort                                                                                                    |         |
| Organisations-                    | Aktuelles Passwort:                                                                                                    | *       |
| Einkaufsliste                     | Neues Passwort (Muss mindestens 8 Zeichen lang                                                                                                    |         |
| Meine Top-Artikel                 | sein):                                                                                                    |         |
| Kundenspezifische<br>Artikelliste | Neues Passwort bestatigen:                                                                                                    |         |
| Mein Profil                       | <ul> <li>Passwörter müssen mindestens 8 Zeichen lang sein.</li> <li>Zulässige Zeichen sind Buchstaben und Zahlen sawie !, @, #, \$, &amp;.</li> <li>Bitte basehtens is die Geoß Kleinscherbingen.</li> </ul> |         |
| Persönliche<br>Informationen      | Übermitteln Abbrechen                                                                                                    |         |
| Profileinstellungen               |                                                                                                    |         |
| Meine Organisationen              |                                                                                                    |         |
| Versandoptionen                   |                                                                                                    |         |
| Rechnungsoptionen                 |                                                                                                    |         |
| Bestell-Optionen                  |                                                                                                    |         |
| Positionsebene                    |                                                                                                    |         |
| Auftragsebene                     |                                                                                                    |         |
| Bestellfreigabe                   |                                                                                                    |         |
| Genehmigungs-Historie             |                                                                                                    |         |
| Meine Angebote                    |                                                                                                    |         |
| Angebot anfragen                  |                                                                                                    |         |
| Angebot anzeigen                  |                                                                                                    |         |
| Meine Kontrakte                   |                                                                                                    |         |
|                                   |                                                                                                    |         |

Sie haben Ihr Passwort oder die Antwort auf die Sicherheitsfrage vergessen? Wenden Sie sich an Ihre E-Commerce-Abteilung unter der **49 (0) 6 15 13 97 20** oder per E-Mail an: **ebusiness.east@vwr.com** 

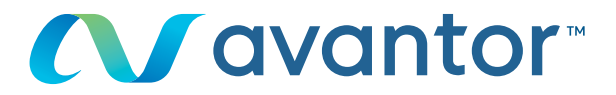

5 Sie können auch all die Informationen zu Ihrem Profil unter "Mein Profil" bearbeiten.

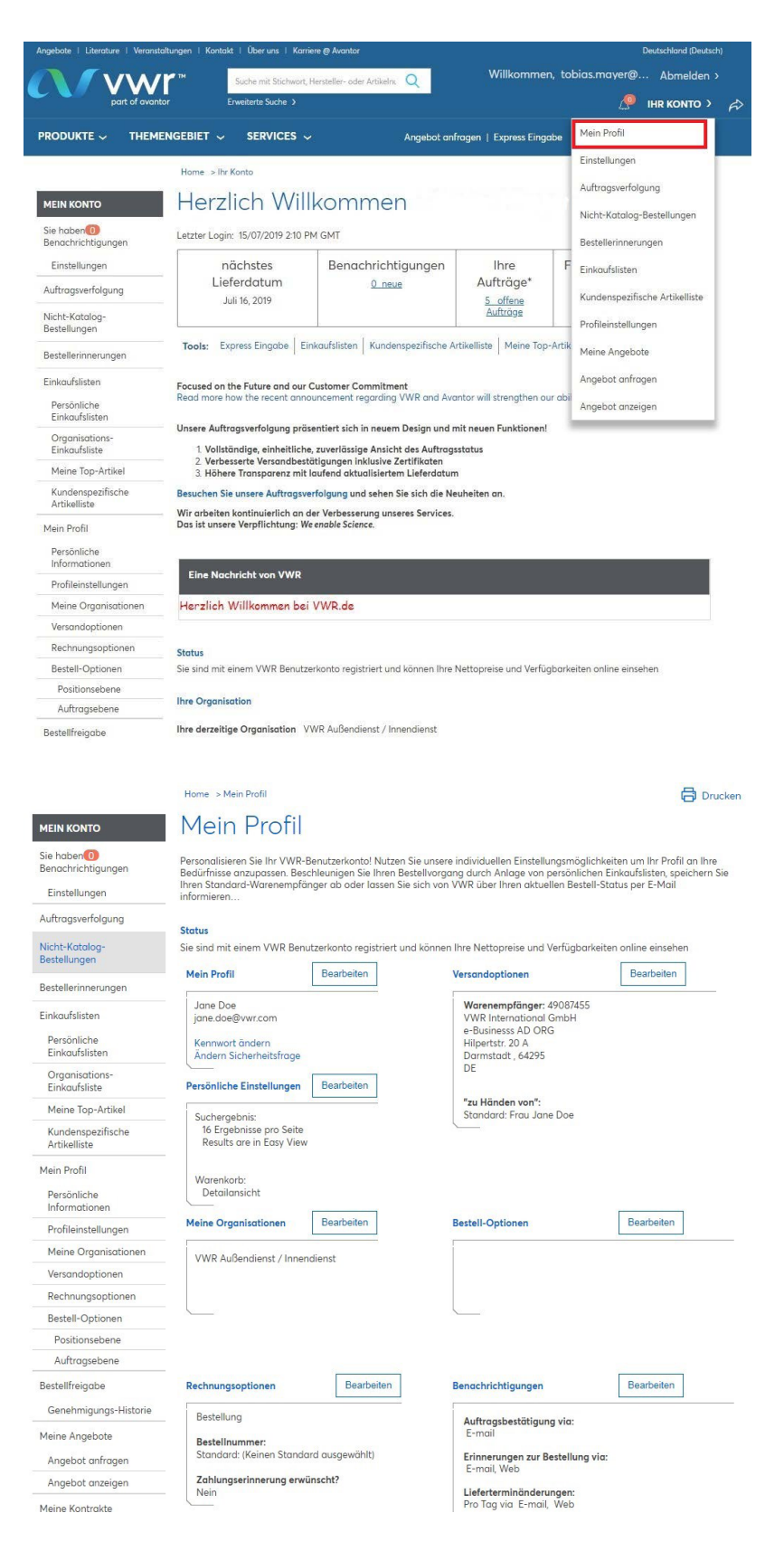

Wenn Sie Informationen zur Nutzung unserer Online-Shopping-Website benötigen, wenden Sie sich an Ihr VWR Vertriebszentrum.